# Panasonicの ホームページの使い方

各種ドライバのダウンロード方法

• サポート情報の検索方法

• FAQの使い方

## ダウンロード検索画面(参考)

| 🗿 ダウンロード パナソニック パソコンサポート - Microsoft Internet Explorer                              |                       |
|-------------------------------------------------------------------------------------|-----------------------|
| ファイル(E) 編集(E) 表示(V) お気に入り(A) ツール(T) ヘルプ(H)                                          |                       |
| 🔇 戻る 🔹 💿 - 😰 🛃 🏠 🔎 検索 🧙 お気に入り 🥪 😒 🌺 🚍 - 🔜 鑬 🧏 🔏 👗                                   |                       |
| リンク 祾 家電駅 🎽 アドレス 🕑 🕘 http://faq.askpc.panasonic.co.jp/faq/1038/app/servlet/download |                       |
| : @nifty • 💽 検索 • 🥒 🕒 🖓 • 🖓 ログイン 🖂 • 🚺 ドラフト会議 • 詞 •                                 | 🔹 🚳 会員サポート 🔹 🌍 お役立ち 🔹 |
| ▶サポート総合トップへ ▶よくある質問(FAQ)▶ダウンロード ▶各種お問い合わせ ▶ユーザー                                     | 登録                    |
| ▶ 個人向けパソコンサポートトップ ▶ ビジネス向けパソコンサポートトップ                                               |                       |
| パソコンサポートトップ>ダウンロード                                                                  | 「項目を入力する」             |
| ■ ダウンロード                                                                            |                       |
|                                                                                     | 面に絞いれた                |
| 1カテゴリを選択する > 2検索文を入力する                                                              |                       |
| 区分 ※必須 ネットセレクタン キーワンドなら満ち                                                           | R                     |
|                                                                                     |                       |
| 形式 <del>※必須</del><br>Let's note                                                     |                       |
|                                                                                     | ││検索内容が表│             |
| CF-W5シリーズ ▼ 表示件数 10 ▼ 検索範囲 すべて ▼                                                    | - テキカス                |
|                                                                                     |                       |
| さらに詳しく選択する場合 検索する リセット                                                              |                       |
|                                                                                     |                       |
| すべて <>>> <>>> <>>> < 検索結果 >3件                                                       |                       |
|                                                                                     |                       |
| ▲ ● ● ● ● ● ● ● ● ● ● ● ● ● ● ● ● ● ● ●                                             | >                     |
|                                                                                     | _                     |
| 1 001741 Windows Vistaアップグレードサポート対 2007/05/24<br>象機種用ネットセレクター 2007/05/24            |                       |
| <b>・</b> 2 001700 CF-Y5M, W5M, T5M, R6Mシリーズ用 2007/04/05                             |                       |
| 3 001065 個人向けPC 取扱説明書ダウンロード 2007/11/12                                              |                       |
| スコア順   更新日順 1(1-3) ▼ /1 ページ ▲前へ   次へ ]                                              | >                     |
|                                                                                     |                       |

## サポート検索画面(参考)

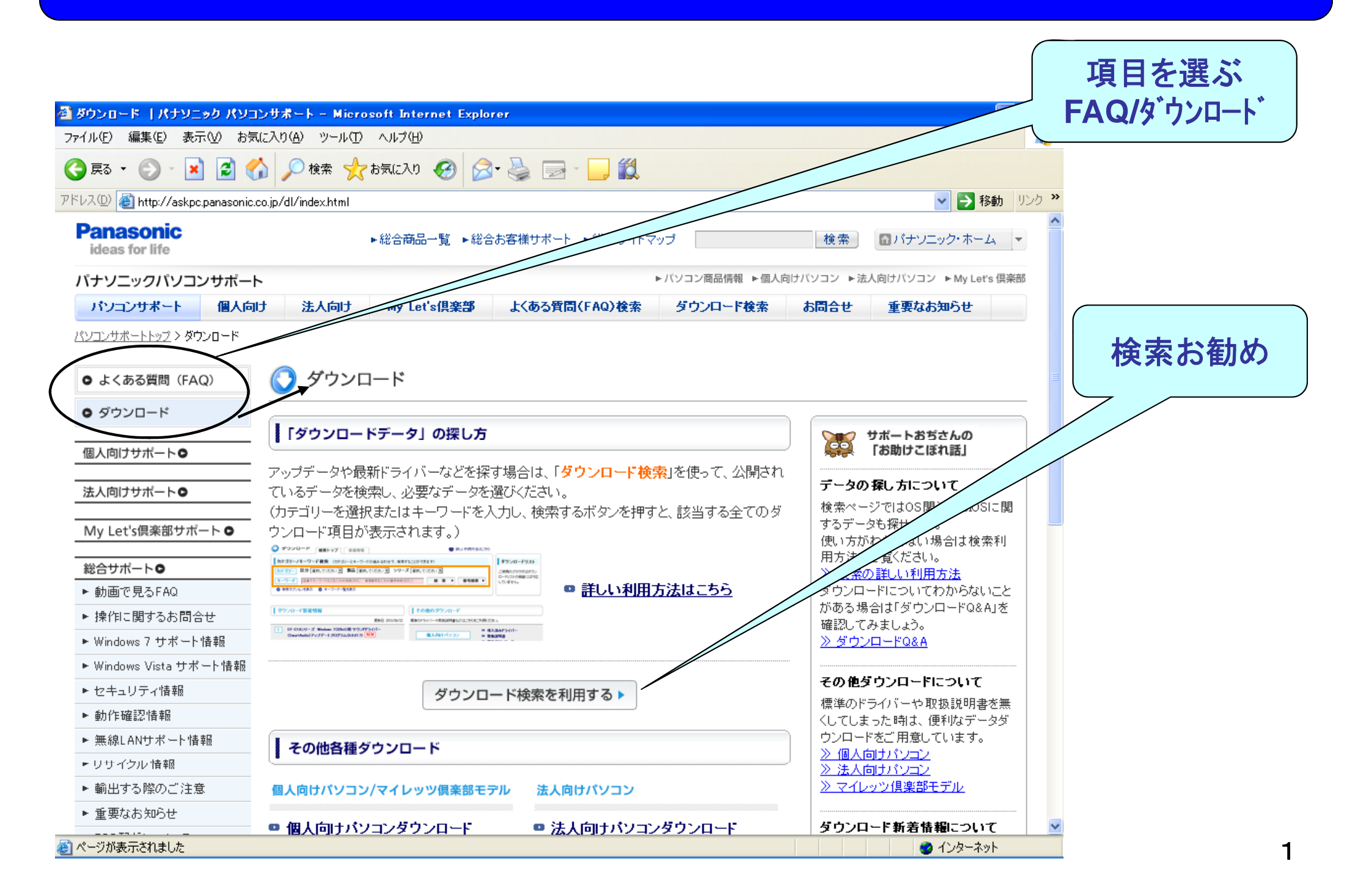

FAQを選んだ画面1(参考)

| 🚰 よくある質問(FAQ)   パナソニック パソコンサポート - Microsoft Internet Explore    | er 📃                                                                                                    |       |
|-----------------------------------------------------------------|----------------------------------------------------------------------------------------------------|-------|
| ファイル(E) 編集(E) 表示(V) お気に入り(A) ツール(T) ヘルプ(H)                      |                                                                                                    |       |
| 🔇 戻る 🔹 🕑 · 💌 🛃 🏠 🔎 検索 🏫 お気に入り 🚱 🔗 🌺                             | 🔜 • 🧾 🎎                                                                                                  | 絞込む   |
| アドレス(D) 🧃 http://faq.askpc.panasonic.co.jp/faq/                 | ▼ ラ 移動                                                                                                   | 場合は入力 |
| Panasonic<br>ideas for life ►総合商品一覧 ►総合お客様サ                     | ポート ▶総合サイトマップ 検索 面パナソニック・ホーム                                                                             |       |
| パナソニックパソコンサポート                                                  | ▶バソコン商品情報 ▶個人向けバソコン ▶法人向けバソコン ▶My                                                                        |       |
| バソコンサポート 個人向け 法人向け My Let's倶楽部 よくあ                              | る質問(FAQ)検索 ダウンロード検索 お問合せ 重要な                                                                             |       |
| ☆☆新情報表示                                                         |                                                                                                    |       |
| よくある質問(FA)     「トップ 新着情報 ランキ:     シャン     「                     | ング 動画FAQ                                                                                                 | 5     |
| (品番やキーワードなどを入力⇒[検索]ボタン 賢号を入力⇒[番号検索]ボタン)                         | 検 索 ▶ 番号検索 ▶                                                                                             |       |
| ,<br>● 検索オプションを表示 ● キーワード 表示                                    |                                                                                                    |       |
|                                                                 |                                                                                                    |       |
| FAQ新着情報                                                         | ランキング一覧                                                                                                  |       |
| 更新日: 2011/06/21                                                 | 更新日: 2011/06/2                                                                                           | 20    |
| 1 [Internet Explorer 9] 自動更新を無効にする方法を教えてください。<br>NEW            | 1         [Windows Vista] パソコン本体のキーボードや底面が熱を持ちますが異常ではありませんか。(CF-Y7A,W5A,T5M,R6A,Y5M,W5M,T5M,R6Mシリ<br>っプ) |       |
| 2 Windows 7 Service Packの自動更新を無効にする方法を教えてくださ                    |                                                                                                    |       |
| U. NEW                                                          | 2 <u>[Windows XP] パソコン本体のキーボードや底面が熟を持ちますが異常</u><br>ではありませんか。                                             |       |
| 3 [Windows 7] ファイルをパックアップする方法を教えてください。 NEW                      | 9 【CF-WAG】私の使っているWAGは バッテリー交換対象ですか?                                                                      |       |
| 4 [Windows 7] バックアップしたファイルを復元する方法を教えてください。<br>NEW               | 4 WindowsXPダウングレードメディアを入手する方法を教えてください。                                                                   |       |
| 5 [Windows 7] システムイメージをバックアップする方法を教えてください。                      | 5 WiMAXとは何ですか?                                                                                           |       |
| NEW                                                             | ランキング詳細 ▶                                                                                                |       |
| Attp://faq.askpc.panasonic.co.jp/faq/docs/000795?no=2&trn_org=1 | <ul> <li></li></ul>                                                                                      | 1     |

## FAQで検索画面を利用する画面2(参考)

| 🚰 よくある質問(FAQ)   パナ)                                                 | シニック パソコンサポート – Microsoft Internet Explorer                                                                                                    |
|---------------------------------------------------------------------|----------------------------------------------------------------------------------------------------|
| ファイル(E) 編集(E) 表示(⊻)                                                 | お気に入り(A) ツール(T) ヘルプ(H) 🦧                                                                                                    |
| 🔇 戻る 🔹 🕥 🕤 😫 💈                                                      | 3 🏠 🔎 検索 🧙 お気に入り 🥝 🔗 🍡 🖃 • 🛄 🏭                                                                                                    |
| アドレス(D) 🕘 http://faq.askpc.pd                                       | anasonic.co.jp/faq/search?q=%E3%82%AD%E3%83%BC%E3%83%88%E3%83%83%E3%83%97%E3%81%8C%E5%A4%96%E3%82%8C%E3%81%9F                                                                                                    |
| Panasonic<br>ideas for life                                         |                                                                                                    |
| パナソニックパソコンサテ                                                        | ポート トバソコン商品情報 ト個人向い へのけバソー                                                                                                    |
| パソコンサポート 個                                                          | Lobi 法人向け My Let's倶楽部 よくある質問(FAQ)検索 ちゅう あ問合せ 重要なお知らせ                                                                                                    |
| <u>パソコンサポートトップ</u> >よくある質問(<br>・・・・・・・・・・・・・・・・・・・・・・・・・・・・・・・・・・・・ | 間(FAQ)<br>(FAQ) 検索トップ 新着情報 ランキング 動画FAQ ② 詳しい利用方法は 検索内容が表<br>示される                                                                                                    |
| キートッフか 外れた                                                          | ● 校 叙 ●                                                                                                    |
| ▶ 検索オブションを表示                                                        | ● キーワード一覧を表示                                                                                                    |
| <b>検索結果:</b> 5件中1~5件目                                               | 目                                                                                                    |
| 1 <b>? FAQ キー</b> 本情報<br>た…<br>管理                                   | -ボードの <mark>キートップが 外れ</mark> てしまいました。どの 様な 処置をすればいいですか。(CF-B10シリーズ)<br>翻す、下記対象機種に関するサポート情報です。【対象機種】 CF-B10C, B10D, B10A, B10B, B10Pシリーズ 上記対象機種のキーボードの <u>キートップ</u> が外れ<br>番号: 002709 更新日: 2011/05/27 入力機器                             |
| 2<br>(?) FAQ<br>本情報<br>管理                                           | - <b>ボードの <mark>キートップ</mark>が <mark>外れ</mark>てしまいました。どの 様な 処置をすればいいですか。(CF-J10, J9シリーズ)</b><br>輸よ、下記対象機種に関するサポート情報です。【対象機種】 CF-J10S, J10R, J10C, J10D, J10Q, J10P, J10A, J10B, J9L, J9Nシリーズ<br><b>番号: 002558 更新日: 2011/05/27</b> 入力機器 |
| 3 (3 FAQ キー<br>リー<br>本情報<br>管理                                      | -ボードの <mark>キートップが外れ</mark> てしまいました。どの様な処置をすればいいですか。(CF-S10, N10, S9, N9, S8, N8, C1シ<br>ズ)<br>輸よ、下記対象機種に関するサポート情報です。【対象機種】 CF-S10C, S10D, S10A, S10B, S9L, S9K, S9J, S8Hシリーズ CF-N10C, N10D, N10A<br>番号: 002268 更新日: 2011/05/27 入力機器  |
|                                                                     | -ボードの <mark>キートップ</mark> が外れてしまいました。どの 様な 処置をすればいいですか。(CF-W9, T9, W8, T8, W7, T7シリーズ) 🔹 🌒 インターネット 🔰 🔮 インターネット                                                                                                    |

# パソコンのメンテナンスの方法

- 故障を調査する診断方法
- ハードディスクを整理して速くするデフラグの 使用方法(XPのみ)

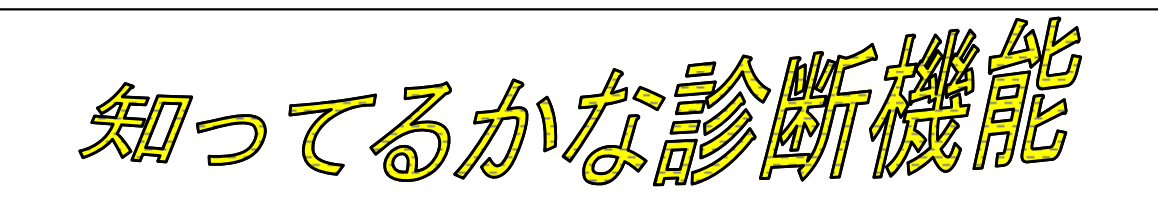

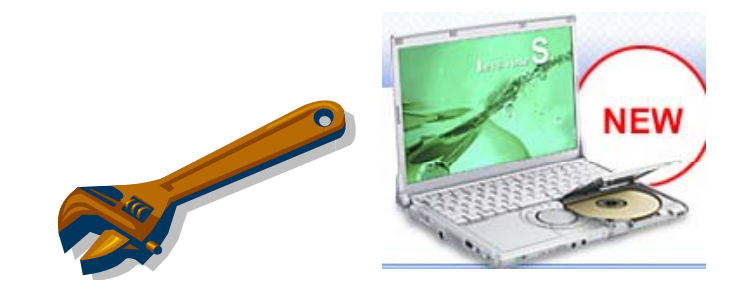

### (PC-DIAGOSTICユーティリティ)

<起動の仕方>

パソコンの電源投入すぐ「PANASONIC」が表示されてる間に

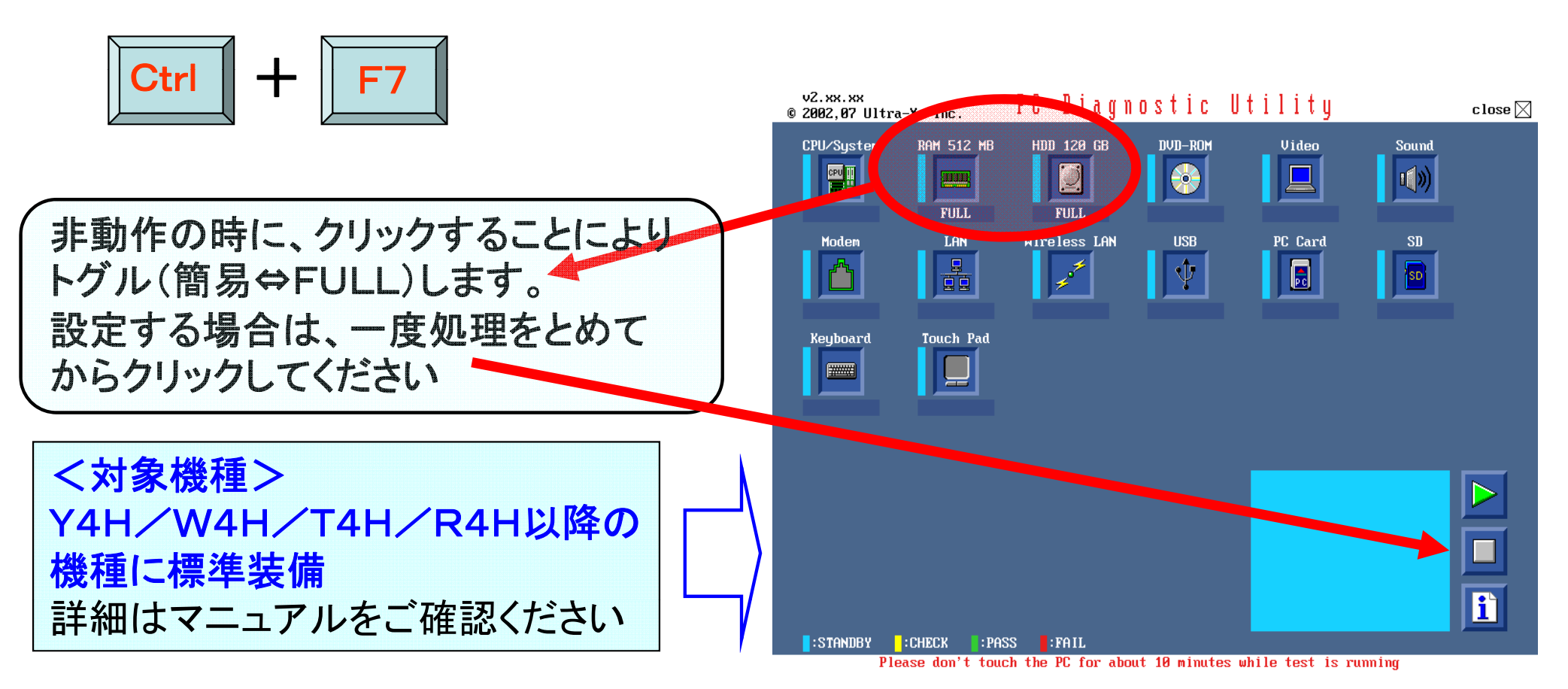

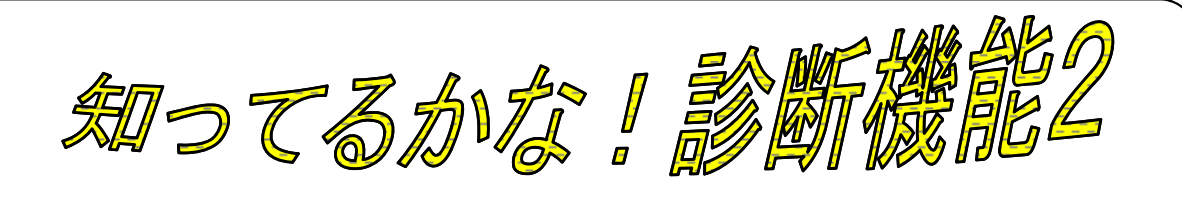

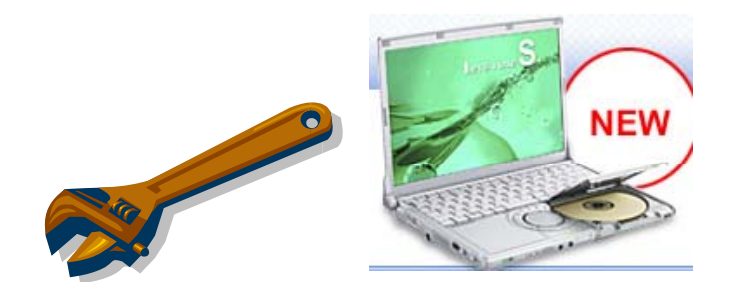

### PC情報ビューアー(XP/VISTA/WIN7)

#### く機能>

パソコンの使用状態が把握できます。

① HDD( 通電時間、通電回数、内部温度)

- ② バッテリー(充電容量/残容量 等)
- ③ プログラムのバージョン情報

<起動の仕方>

C:¥PANASONIC¥PC情報ビューアー

[スタート]-[すべてのプログラム]-[Panasonic] -[PC情報ビューアー]-[PC情報ビューアー]をクリック PC情報ビューアーが起動します

項目をクリックすると、それぞれの詳細情報が表示されます。 (PC情報ビューアーの画面は、常に手前に表示されます)。

| 🌜 PC 情報ビューアー                                                                            | ×                                                                                        |
|-----------------------------------------------------------------------------------------|------------------------------------------------------------------------------------------|
| ドライバー フロク<br>ハードディスク使用状況                                                                | ブラム1 プログラム2 セットアップ                                                                       |
| 項目                                                                                      | 状態                                                                                       |
| バッテリー#1<br>バッテリー名<br>種類<br>電源の状態<br>残容量<br>満充電容量<br>電力<br>積算<br>電力<br>積算<br>置方電指数<br>温度 | CF-VZSU40<br>LION<br>AC電源使用中<br>57150 mWh<br>57720 mWh<br>8314 mV<br>0 mW<br>34<br>44.7℃ |
|                                                                                         | F( <u>5</u> ) バージョン( <u>A</u> )                                                          |
|                                                                                         | OK キャンセル                                                                                 |

<参考>バッテリー状況画面

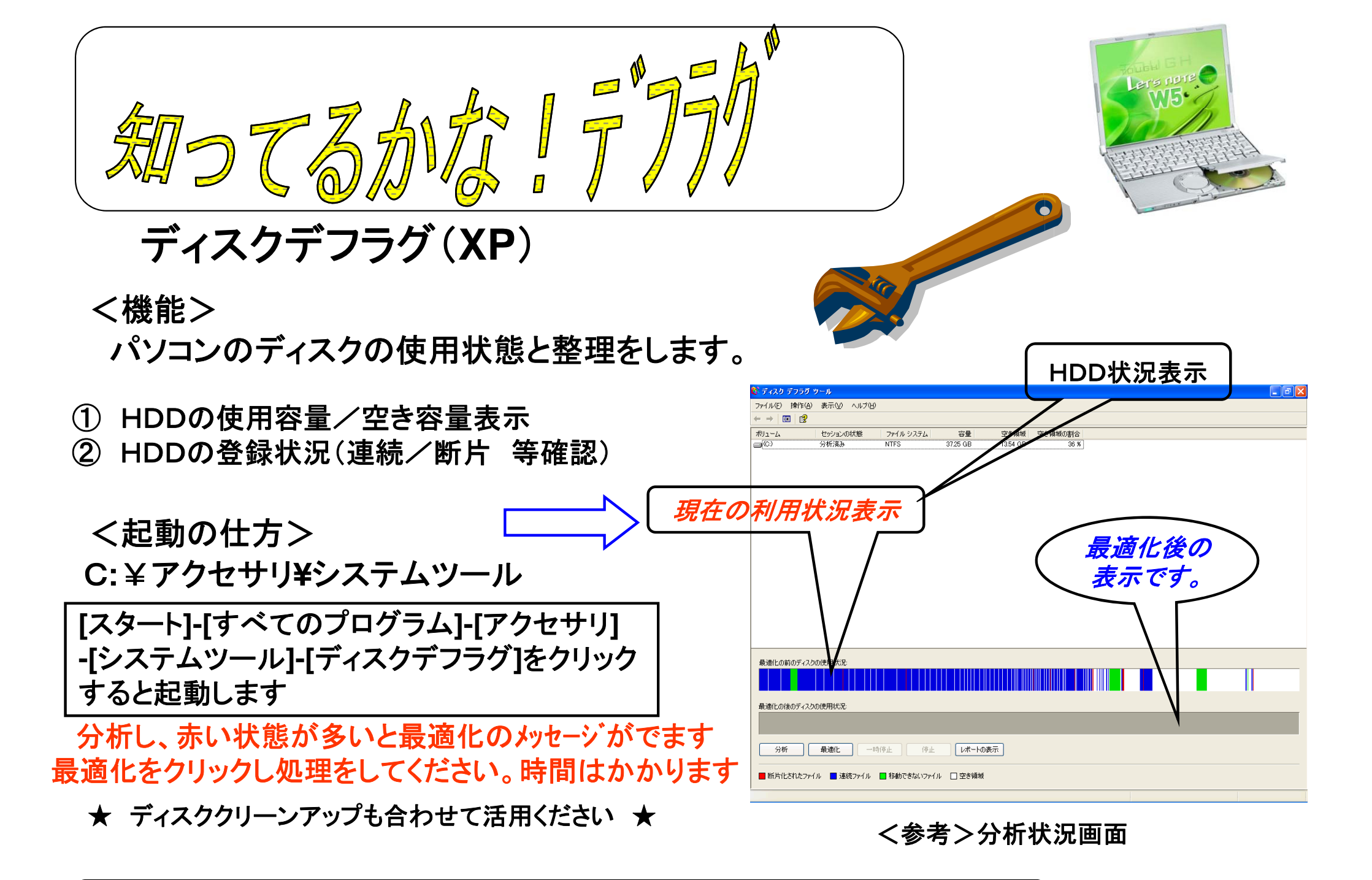

注: VISTA / WIN7もディスクデフラグ機能が有りますが画面が異なります。

# 上手な使い方

- バッテリの寿命を延ばすエコモードの説明
- ・省電力での使用方法
- ネットワークの切り替えツール使用方法
- ウイルスバスター
- 無線LANの説明
- WiMAXの説明

知ってるかな!ECOモード

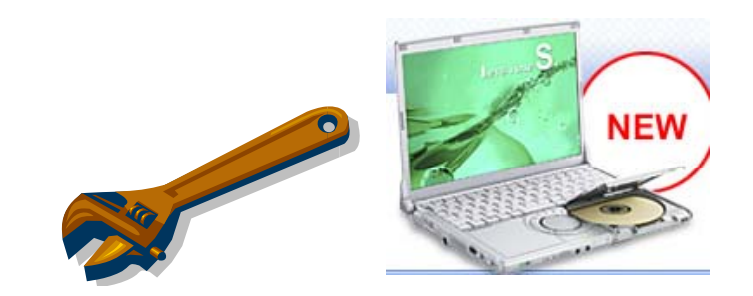

(バッテリーの上手な使い方)

#### く寿命とは>

運用期間ではなくく充電回数>で決定(約300回が目安)

#### く劣化を抑えるためには>

充電回数を減らす/バッテリーの温度を低く抑える

- ① 外気温10℃~30℃の場所で運用/充電
- ② できるだけ電源OFF時に充電

#### <エコモードとは>

充放電を20%~80%にすることで負荷軽 減

- < ゴコモード設定のお勧め>
  - ① AC接続し長時間運用している方
  - ② バッテリー駆動の時間が短時間でバッテリー残量が 40%以下にならない方

注 バッテリー駆動時間が短くなります。

★バッテリーは消耗品で使用しなくても劣化します。
 ★特に過放電するとバッテリーが使用できなくなります。
 ★保管は、冷暗所で30~40%の充電状態で

| <win 7=""></win>       |
|------------------------|
| 電源プラン拡張ユーティリティで設定      |
| <win xp=""></win>      |
| タスクトレイのECOモード設定で有効/無効に |
|                        |

#### バッテリー状態はPC情報ビューアーで確認

| PC情報ビューアー                                                                                                    |
|----------------------------------------------------------------------------------------------------|
| ドライバー フログラム1 フログラム2 セットアップ<br>ハードディスク使用状況 PC使用状況 バッテリー使用状況                                                                                                    |
| 項目     状態       バッテリー名     CF-VZSU40       種類     LION       電源の状態     AC電源使用中       残容量     57150 mWh       満充電容量     57720 mWh       電圧     8314 mV       電力     0 mW       積算充電指数     34       温度     44.7°C |
| (保存(S) バージョン( <u>A</u> )                                                                                                    |
| OK キャンセル                                                                                                    |

<参考>バッテリー状況画面

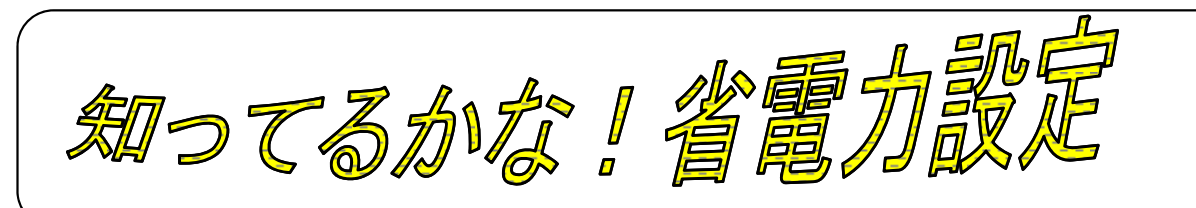

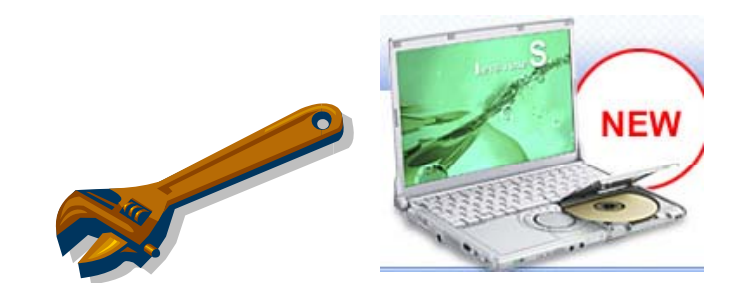

### (vistaモデル、"もっと省電力")

#### く省電力とは>

ー部の性能を制限することで、パソコン本体への負荷を軽減することです。 Windows vistaモデルで、インストールし実行すると、消費電力を抑えるための設定が行えます。

#### く設定内容は>

- ●[画面の設定]の[色]を[中(16ビット)]に設定 (Windows Aero が無効になります)。
- ●電源プランをお買い上げ時の[パナソニックの電源管理]に設定し、 さらにCPUの最大稼動状態を、 [100 %] から [50 %] に変更します。

く制限事項は>

- ●動画再生時に滑らかに再生できない。 この場合は、WinDVD のオンスクリーン表示を解除する またはWindows Media Player を使って再生してください。 改善されることがあります。
- ●グラデーション表示などの画質があらくなる。

#### く省電力設定のお勧め>

●vistaモデル本体をご利用の際、本体底面を 熱いとお感じになられたら

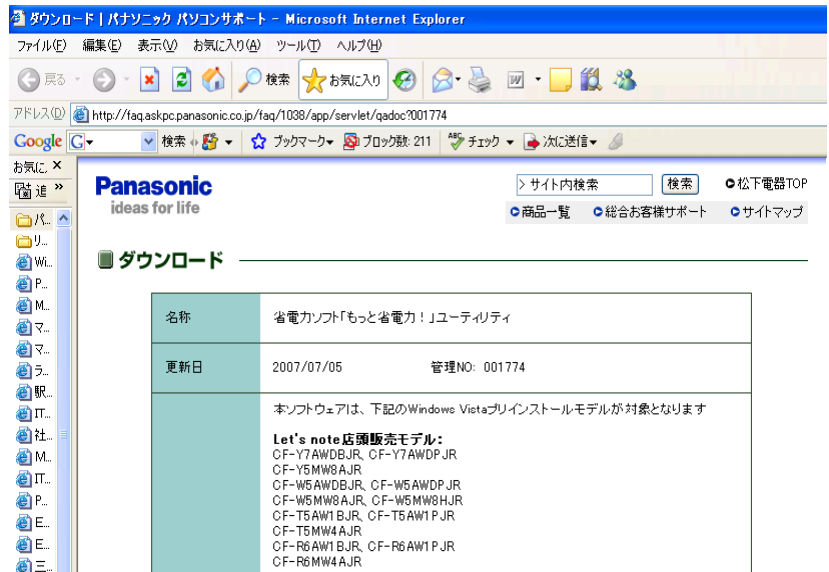

http://faq.askpc.panasonic.co.jp/faq/1038/app/servlet/qadoc?001774

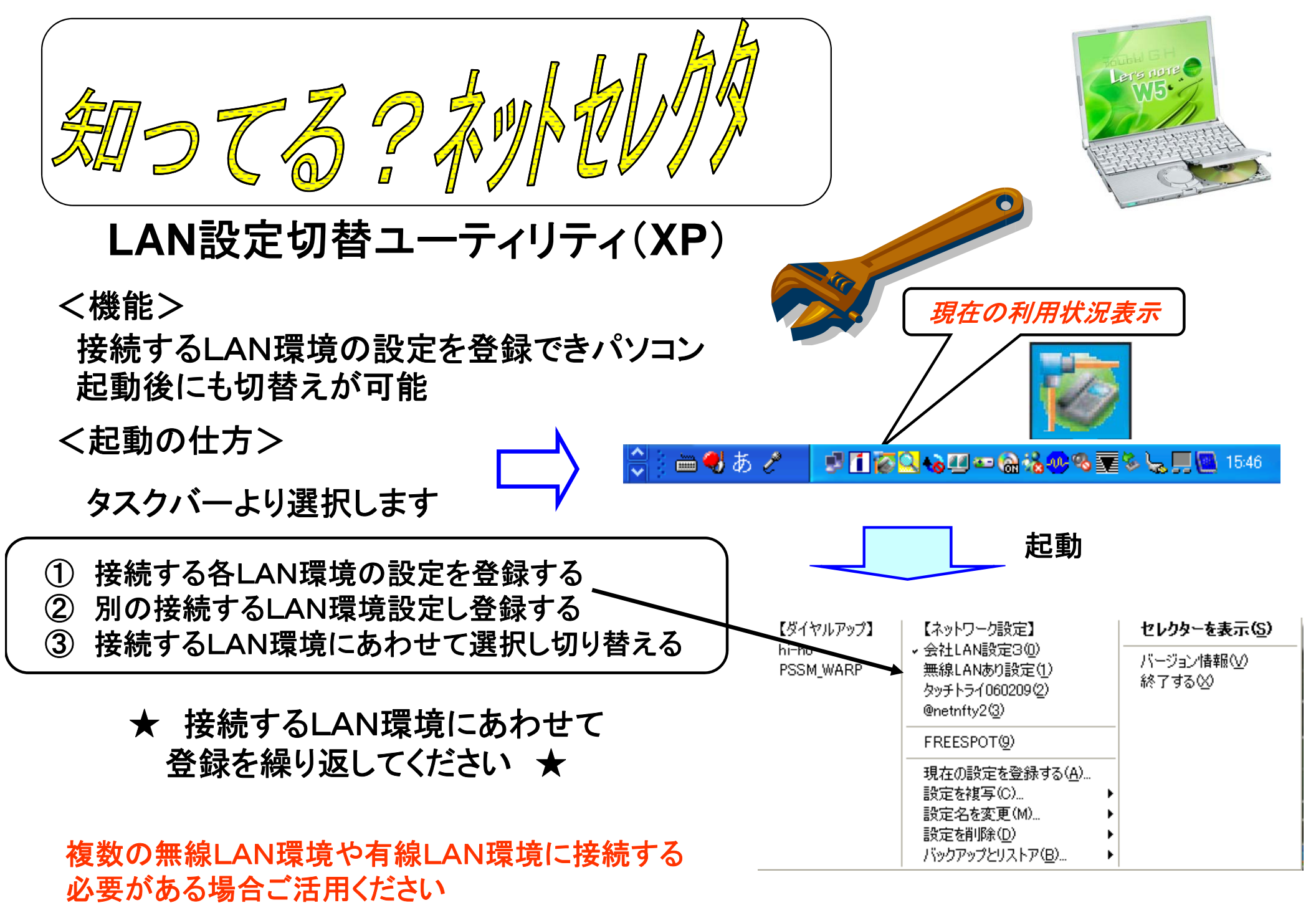

く参考>右クリックした画面

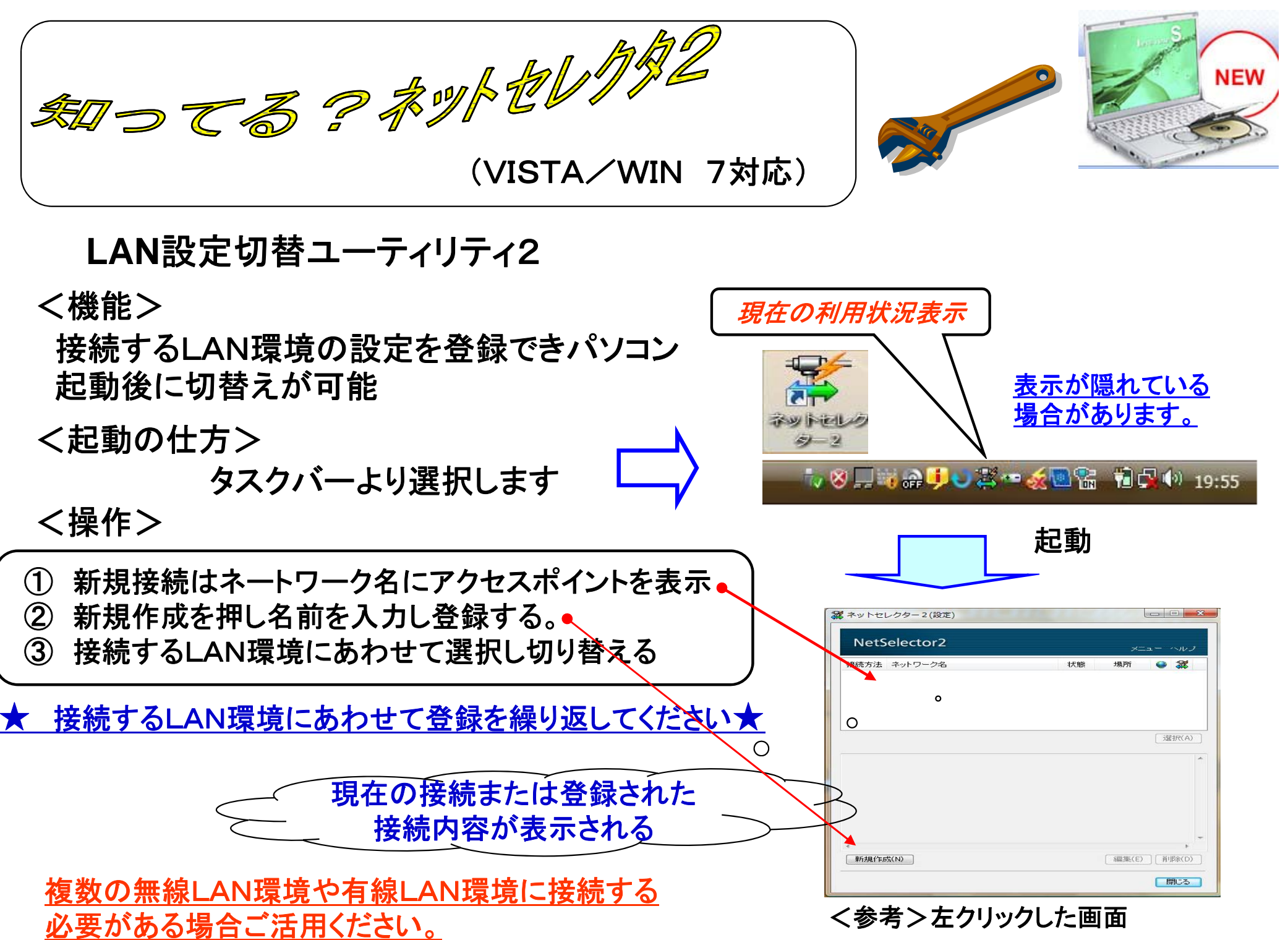

## ネットセレクター2(CF-W5M用) ダウンロード操作手順

#### <u>方法 1</u>

- ① パナソニックサイト(<u>http://panasonic.biz/pc/</u>)よりサポート情報または ダウンロードサイトをクリックする
- ② <u>ダウンロード項目を検索する</u>を選択し、検索内容の各項目に入力する
- ③ 入力後、検索を押すと項目が表示されるのでターゲットを確認しダウンロードする
   ★ 機種等確認し、対象の項目をメッセージに従い実施する。

#### <<u>ビジネスサイトサポートページ</u>へ直接のURLアドレス>

http://askpc.panasonic.co.jp/r/index.html

#### <u>くダウンロード項目を検索するへ直接のURLアドレス></u>

http://faq.askpc.panasonic.co.jp/faq/1038/app/servlet/download?PROD1=002

注1 CF-\*5Mシリーズには、標準搭載していないためHDDの消去や修理による
 交換が発生した場合、必ずダウンロードが必要になります。
 注2 ダウングロードするときは機種の確認や説明を必ず読んでください。

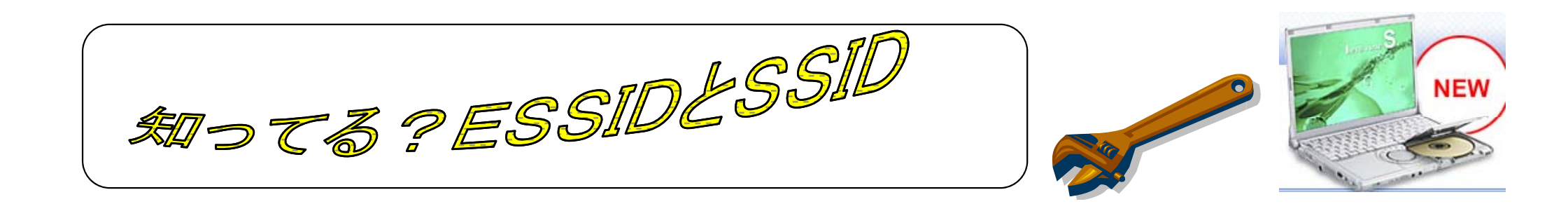

ESSIDとは、IEEE 802.11シリーズの無線LANにおけるアクセスポイントの識別する名前 のようなもの、最大32文字までの英数字を任意に設定できる。 ESSIDは複数のアクセスポイントを設置したネットワークでも使えるよう拡張したもの。 現在ではESSID=SSIDという場合が多い。

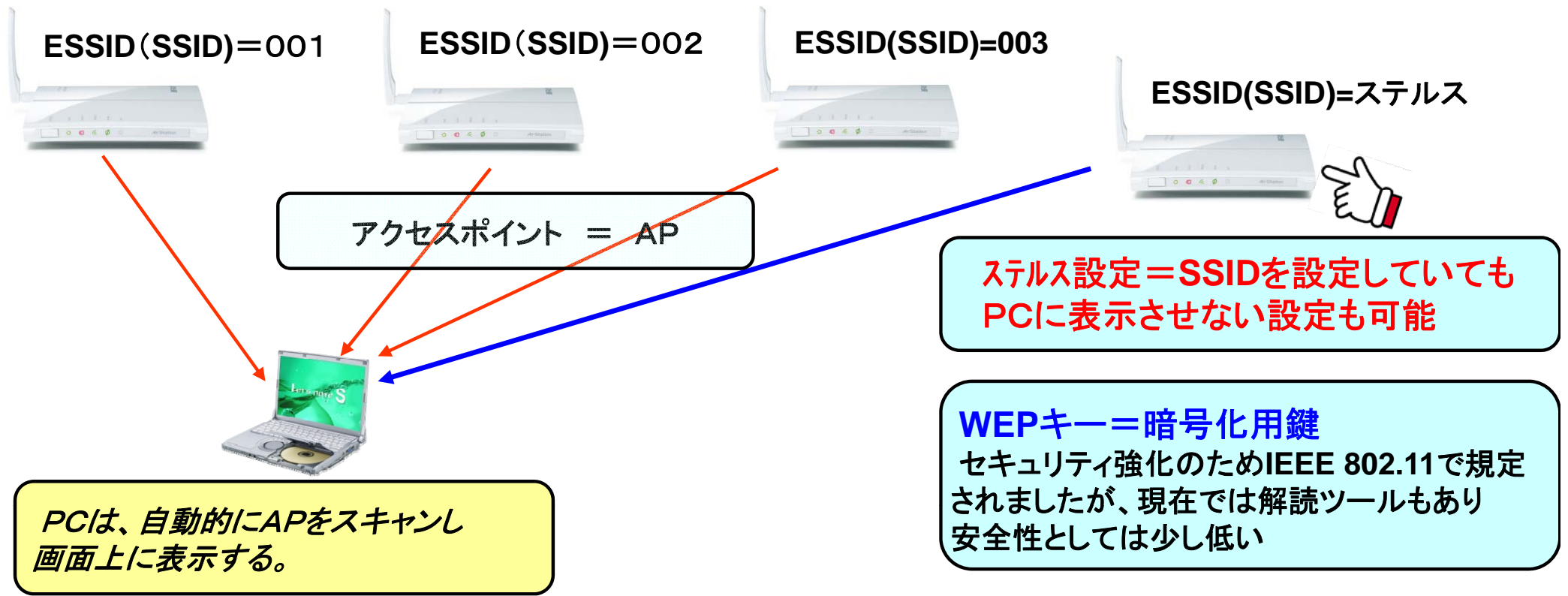

WiMAXとは「Worldwide Interoperability for Microwave Access」の略で、無線LANの技術を拡張して規格化(IEEE802.16e)された高速ワイヤレスインターネットの愛称です。通常利用される無線LANとは異なり、広いエリアで利用を目的とし高速の通信が可能です。

\$0-73? WIMAX

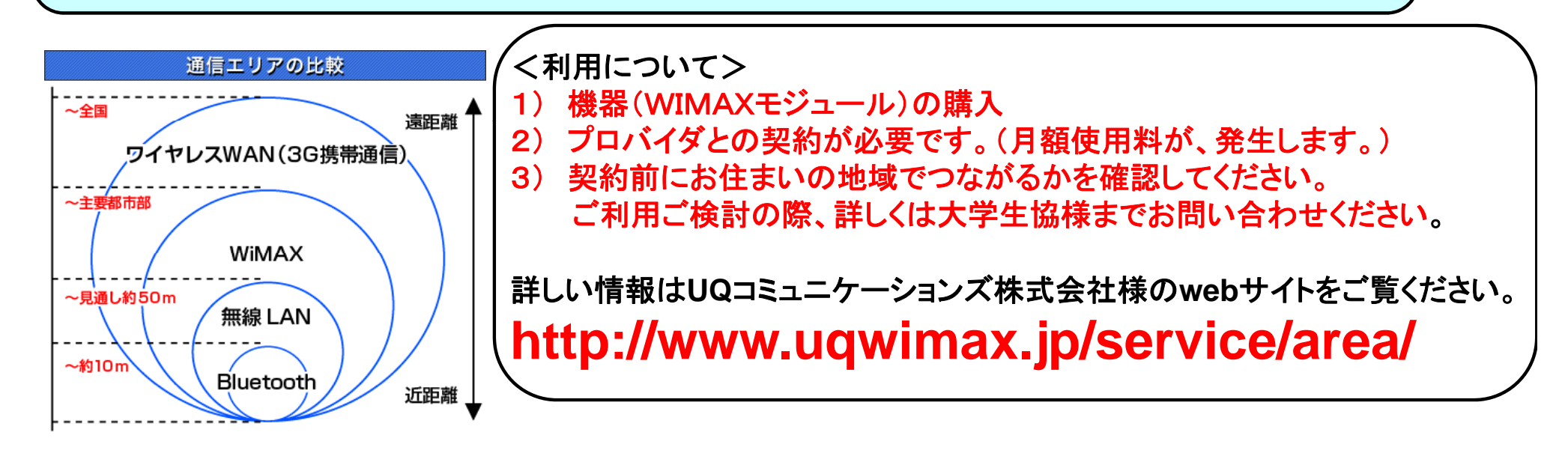

<u> << 特記事項 >> <注意>無線LANとWIMAXは同時の利用はできません。</u>

キャンパスモデル(CF-S9/S10)のみWIMAXモジュールが内蔵されています。 くただし利用についてはUQ様との契約が必要です。> くレッツノート内蔵のWiMAXモジュールでは、受信最大20Mbps。送信最大6Mbps(※)をサポートします。> (※)実際の通信速度は電波状況や回線の混雑状況によって異なります。

NEW

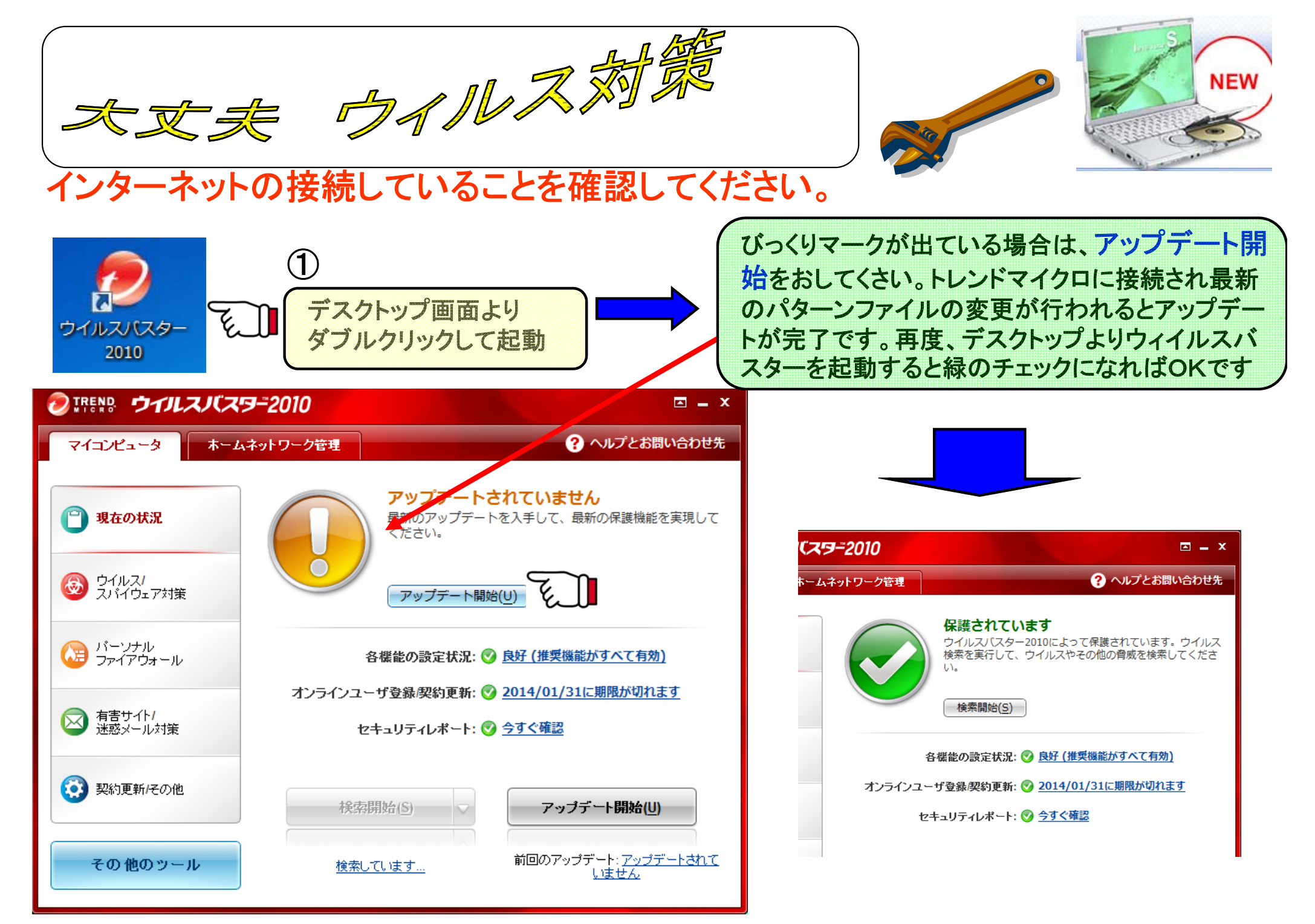